# KENWOOD

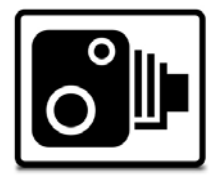

## **Speed Camera POI's**

*NB:* These instructions suggest the use of third party software and database. Kenwood Electronics UK Ltd do not support, or accept liability for this software.

This database is provided by Pocket GPS World which requires a yearly subscription fee and updates are available approximately every month. To download the database and upload onto your Kenwood Navigation System you will require a USB stick (File size is approximately 1MB).

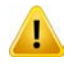

In some countries the use of speed camera's are prohibited please check the legality of using any speed camera POI's in each country beforehand.

### How to Upload Speed Camera POI's

1. The first step is to download, and install, the free POI Loader software from Garmin's web-site: http://www8.garmin.com/products/poiloader/

2. Once installed the next stage is to register and subscribe to pocketgpsworld.com: http://www.pocketgpsworld.com/subscription.php

3. Create a folder on your computer and give it a name such as 'Speed Camera Database'

4. Download database: http://www.pocketgpsworld.com/modules.php?name=Cameras

When you get this screen:

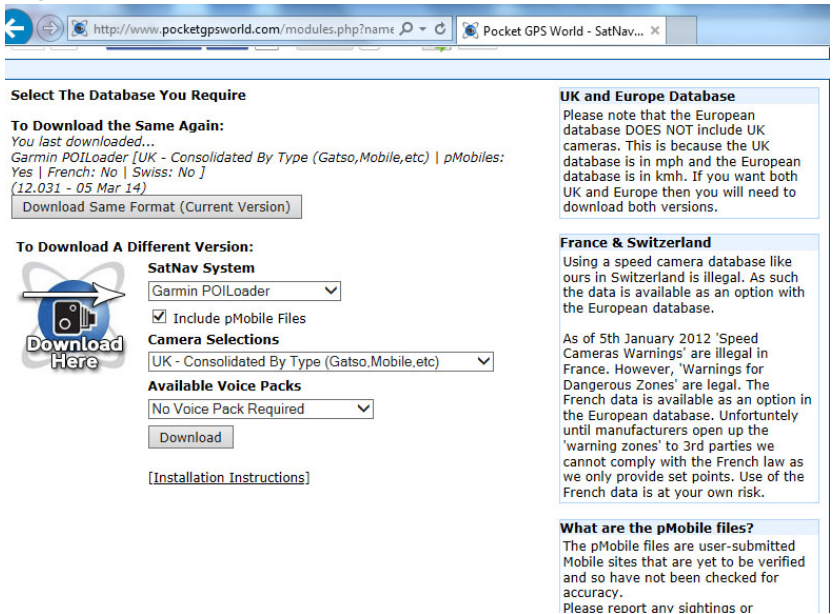

- 5. Select 'Garmin POI Loader' from the list and then press 'Continue'
- 6. Then select 'UK Consolidated by type (Gatso, Mobile etc)'

| K http://                                                                                                    | www.pocketgpsworld.com/modules.php?name 🔎 = 🖒 🛛 😵 Pocket G                                                                                                    | PS World - SatNav ×                                                                                                    |
|----------------------------------------------------------------------------------------------------|----------------------------------------------------------------------------------------------------|----------------------------------------------------------------------------------------------------|
| Select The Datab<br>To Download the<br>You last downloade<br>Garmin POILoader<br>Yes   French: No  <br>(12.031 - 05 Mar 1 | ase You Require Same Again: d [UK - Consolidated By Type (Gatso, Mobile, etc)   pMobiles: Swiss: No ] 4) 4)                                                                                                    | UK and Europe Database<br>Please note that the European<br>database DOES NOT include UK<br>cameras. This is because the UK<br>database is in mph and the European<br>database is in inkmh. If you want both<br>UK and Europe then you will need to                                                                                                    |
| To Download A E                                                                                                    | ifferent Version:<br>SatNav System<br>Garmin POILoader ♥<br>Include pMobile Files<br>Camera Selections<br>UK - Consolidated By Type (Gatso.Mobile.etc) ♥<br>Available Voice Packs<br>No Voice Pack Required ♥<br>Download<br>[Installation Instructions] | France & Switzerland<br>Using a speed camera database like<br>ours in Switzerland is illegal. As such<br>the data is available as an option with<br>the European database.<br>As of 5th January 2012 'Speed<br>Cameras Warnings' are illegal in<br>France. However, 'Warnings for<br>Dangerous Zones' are legal. The<br>French data is available as an option in<br>the European database. Unfortuntely<br>until manufacturers open up the<br>'warning zones' to 3rd parties we<br>cannot comply with the French law as<br>we only provide set points. Use of the<br>French data is at your own risk. |
|                                                                                                    |                                                                                                    | What are the pMobile files?<br>The pMobile files are user-submitted<br>Mobile sites that are yet to be verified<br>and so have not been checked for<br>accuracy.<br>Please report any sightings or                                                                                                    |

7. Choose to save the file to your desktop or 'My Documents'.

| C C K http://www.pocketgpsworld.com/modules.php?name ρ τ C C Pocket GPS World - SatNav ×                               |  |  |  |  |  |  |  |
|----------------------------------------------------------------------------------------------------|--|--|--|--|--|--|--|
| PocketGPSWorld.com                                                                                                    |  |  |  |  |  |  |  |
| Reviews Forums Free Downloads Speed Cameras (Download Nowl) Subscribers Area Support Contact My Account                |  |  |  |  |  |  |  |
| Sat Nav System: Garmin POILoader                                                                                       |  |  |  |  |  |  |  |
| Format: UK - Consolidated By Type (Gatso,Mobile,etc)                                                                   |  |  |  |  |  |  |  |
| Download Size: 183kb                                                                                                   |  |  |  |  |  |  |  |
| If your download does not automatically start: Right-click & 'save as': Download papsw-speed-cams-i4wZt-(12-042).zip   |  |  |  |  |  |  |  |
| Make new selection                                                                                                    |  |  |  |  |  |  |  |
| or                                                                                                    |  |  |  |  |  |  |  |
| If you use a shared computer you may wish to Log Out.                                                                  |  |  |  |  |  |  |  |
|                                                                                                    |  |  |  |  |  |  |  |
|                                                                                                    |  |  |  |  |  |  |  |
|                                                                                                    |  |  |  |  |  |  |  |
|                                                                                                    |  |  |  |  |  |  |  |
| Do you want to open or save pgpsw-speed-cams-i4wZt-(12-042).zip (183 KB) from pocketgpsworld.com? Open Save 🔻 Cancel 🗴 |  |  |  |  |  |  |  |

8. The downloaded file is a zipped up file. Right click on it and unzip/extract it to the folder that you created earlier – ie **'Speed Camera Database'** folder.

#### **Transfer to USB Stick:**

- 9. Plug a blank USB stick into your computer and start the POI Loader software.
- 10. Select "Garmin Device" on this page:

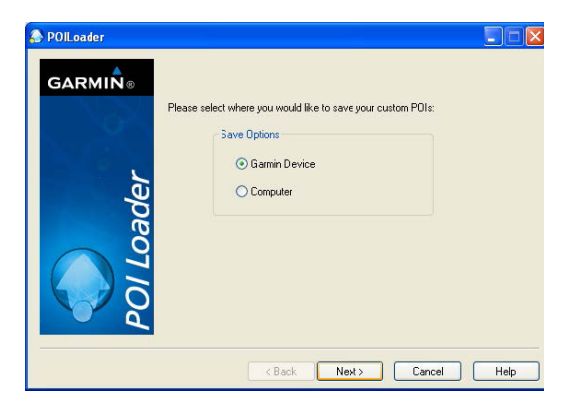

11. Next you will be asked to select the location of your USB device, for example "**Removable Disc** (H:\)"

| POILoader |                                                                                                    |
|-----------|----------------------------------------------------------------------------------------------------|
| GARMIN.   | Select the device where you would like to store your Points of Interest.<br>Here to your user's manual for more information about connecting your<br>device to your computer.<br>Device Settings<br>If you don't see your device listed below, connect R<br>to the computer and turn k on, then dick Find Device.<br>Find Device<br>Device:<br>Removable Dick (Fit)<br>Removable Dick (Fit)<br>Removable Dick (Fit)<br>Removable Dick (Fit)<br>Removable Dick (Fit) |
|           | < Back Next > Cancel Help                                                                                                    |

12. On the next screen, select "Install new custom POIs onto your device"

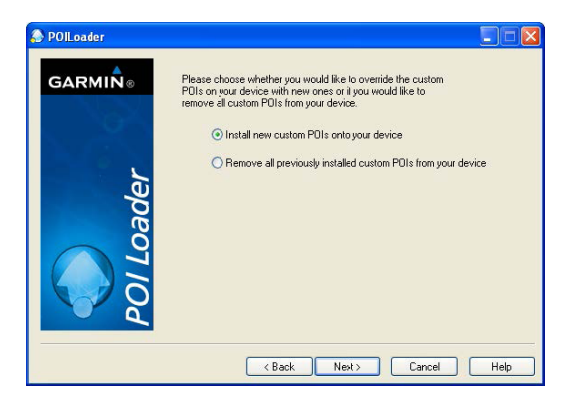

13. The next page will ask you where you have stored the data files.

Click "Browse" and select the new folder that you created earlier called **"speed camera database"** and change the other settings as below

| POILoader |                                                                                                    |                       |                                |
|-----------|----------------------------------------------------------------------------------------------------|-----------------------|--------------------------------|
| GARMIN®   | Please select the folder where the data files can be fo                                                                        | ound                  |                                |
|           | My Documents\speed camera database                                                                                             | Browse                |                                |
|           | Chose a name for the newly created custom POI file:                                                                            | poi                   | < Set to poi                   |
| ler       | What units should be used for distance and speed?                                                                              | Feet and MPH          | < Set to Feet and MPH          |
| Dac       | In Express mode, POI Loader will automatically<br>choose settings based on the input files. What<br>settings mode do you want? | Express (Recommended) | < Set to Express (Recommended) |
| F         |                                                                                                    |                       |                                |
| S S       |                                                                                                    |                       |                                |
|           |                                                                                                    |                       |                                |
|           | < Back Next >                                                                                                    | Cancel Help           |                                |

14. Then click "Next" and the POI Loader software will create the necessary folders and files on your USB device.

15. Confirm that your USB device has the following folders and file: Garmin/POI/poi.gpi

### Upload to Kenwood Navigation System:

- 16. Power up Kenwood navigation System
- 17. Select [NAVI]

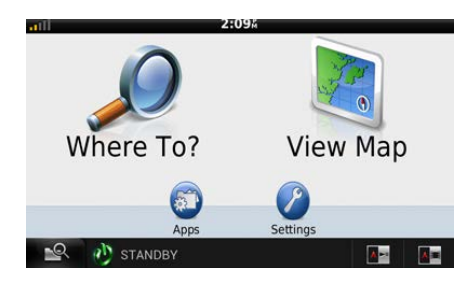

18. Go to the "WhereTo/View Map" screen

19. Connect the USB stick to the USB input and follow the on-screen instructions to upload the safety camera database.

20. When complete you can remove the USB device.

Please ensure that you do not interrupt the upload or turn off engine until completely finished.